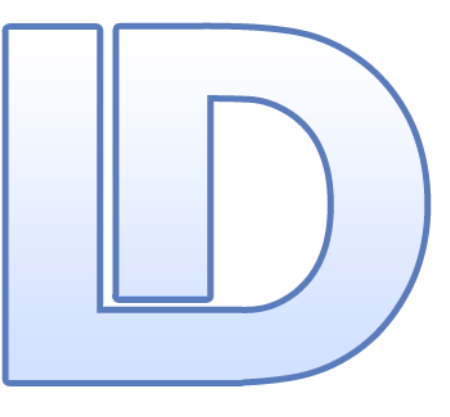

# Genetic Counselling Version 8.3

A patient database for institutions that perform Genetic Counselling

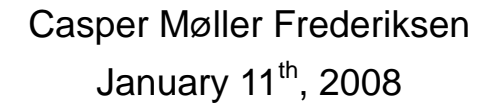

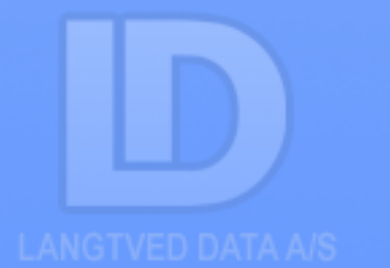

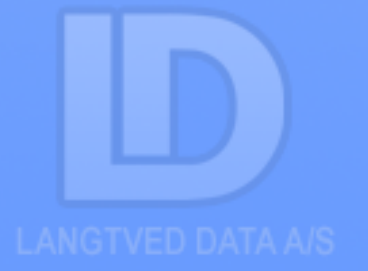

## Summary

The database application

Genetic Counselling, version 8.3

Developed for Departments and Clinics at hospitals that undertake Genetic Counselling.

Genetic Counselling, version 8.3 is made under the framework of LDB Desktop, which enables users and developers – without the need to program - to customize the system to fulfil a number of requirements and wishes, and to maintain security and performance automatically. This framework enables us to respond fast on new requirements and deliver the products at low prices (A separate document describes the features of LDB Desktop).

## *Genetic Counselling, version* 8.3 has the following functionalities:

- A. Separate data entry areas for the lab and counselling.
- B. Access control and customization for every possible use-case and userroles, including technicians, laboratory managers, employees responsible for answers and counsellers.
- C. The data-model encompasses cytogenetics, any number of DNA analyses, FISH, Fragile X, Methylation and lot of administrative functions such as answering, copies of answers, external answers and family relations.

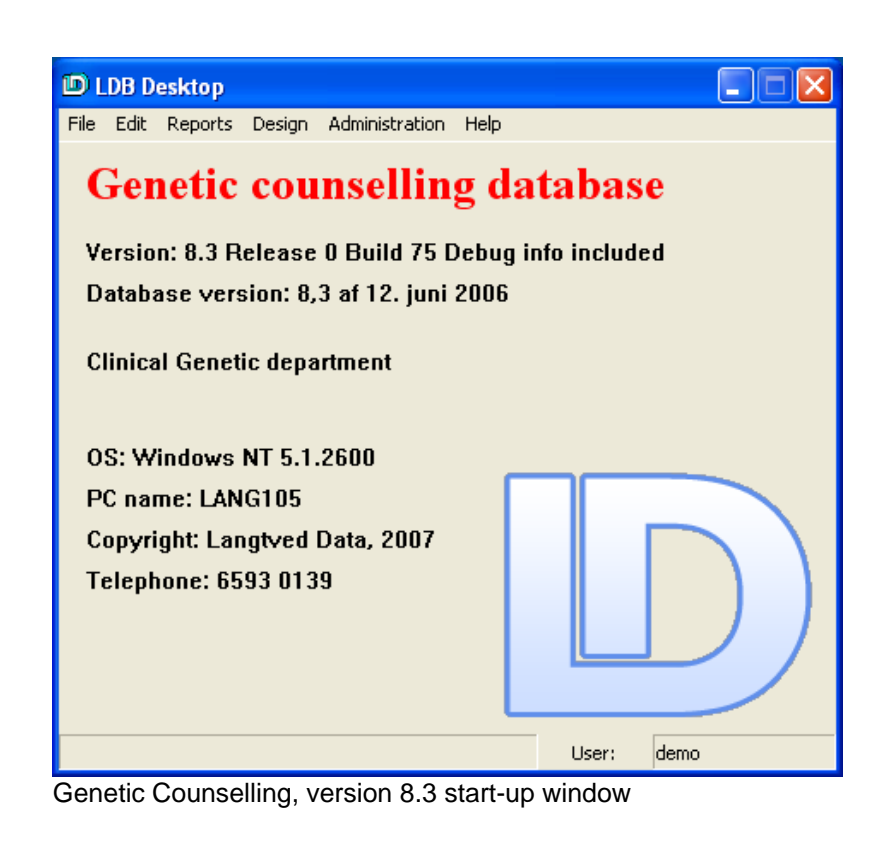

| Sandy number       Register r.       1.1 counselse name       Case endade       Rik assessment       Ceade date       Ceade date       Ceade date         are       Journal Related Person       Referred from deg       Ceade date       Ceade date       Ceade date       Ceade date         Case nr       Counsellor OPR       Councella setting person's name       Referred from deg       Ceade date       Ceade date       Ceade date         Start date       Counsellor OPR       Councella setting person's name       Referring dagnoits       Image: Ceade date       Image: Ceade date       Image: Ceade date       Ceade date       Ceade date       Ceade date       Ceade date       Ceade date       Ceade date       Image: Ceade date       Ceade date       Ceade date       Ceade date       Ceade date       Ceade date       Ceade date       Ceade date       Image: Ceade date       Image: Ceade date                                                                                                    | Family                |                             |                         |                          |                 |                       |              |              |
|----------------------------------------------------------------------------------------------------|-----------------------|-----------------------------|-------------------------|--------------------------|-----------------|-----------------------|--------------|--------------|
| ate Journal Related Person                                                                                                    | Family number         | Register nr.                | 1. st counselee name    | Case enddate             | Risk assessment |                       | Create date  | Create user  |
| ater       Journal       Releved Perion         Counsider       Counsider CPR       Counsider CPR       Counsider CPR         Start dee       Counsider CPR       Counsider CPR       Proband cprr.         Find date       Investigator       Referring diption r.         End date       Investigator       Referring diption r.         Counsider       Referring diption r.       Referring diption r.         End date       Investigator       Referring diption r.         Date       Trice       Counsider 1         Date       Time       Counsider 1         Counsider 1       Investigator       Counsider 2         Perion Perion       Perion info:       Counsider 2         Perion PR       Perion info:       Ceate user         V       Perion info:       Ceate user                                                                                                    |                       |                             |                         |                          |                 | <u> </u>              |              |              |
| Carrente or Counsellee CPR       Councell seeking percon's name       Referring days's m.         Start date       Counsellee CPR       Councell seeking percon's name       Referring days's m.         Start date       Counsellee CPR       Counsellee CPR       Referring days is m.         Ind date       Investigator       Referring days is m.       Immediate Counsellee CPR         Ind date       Investigator       Referring days is m.       Immediate Counsellee CPR         Consultation       Tedemod percon's op m.       The referred's name       Immediate Counsellee CPR         Consultation       Tedemod percon's op m.       The referred's name       Immediate Counsellee CPR         Date       Time       Counsellee Counsellee COunsellee COunsellee Counsellee Counselle                                                                                                    | Case Journal Rela     | ted Person                  |                         |                          |                 |                       |              |              |
| Counselies CPR       Counselies CPR       Counselies CPR       Counselies CPR       Counselies CPR       Counselies CPR       Petering dept: 1 m.       Image: Counselies CPR       Image: Counselies CPR <td></td> <td></td> <td></td> <td></td> <td></td> <td></td> <td></td> <td></td>                                                                                                    |                       |                             |                         |                          |                 |                       |              |              |
| Preventer Counselor 2     Counselor 2     Counselor 2     Pobland oper n.     Petering days     Pobland oper n.     Petering days     Pobland oper n.     Pobland oper n.     P                                                                                                    |                       |                             |                         |                          |                 |                       | Country data | Construction |
| Case m Counselex I Counselex CPR Counselex CPR Counselex CPR Counselex CPR Counselex CPR Petering dring: Petering dring: Peter                                                                                                    |                       | 3 © △ 🗸 X                   |                         |                          |                 | E Referred from de;   | Lieate date  | Create User  |
| Start date Counselor 2 Proband opr.<br>End date Investigator Referred person's opr. The referred's name Referring disposis<br>Consultation   ToD Dispose   McKuick Diagnose  <br>Date Time Counselor 1 Investigator<br>Status Remark Counselor 2<br>Consultation - Person<br>Person DPR Person info:<br>Person DPR Person info:<br>Consultation - Person<br>Person DPR Person info:<br>Consultation - Person<br>Consultation - Person<br>Person DPR Person info:<br>Consultation - Person<br>Person DPR Person info:<br>Consultation - Person<br>Consultation - Person<br>Consultation - Person<br>Person DPR<br>Person info:<br>Consultation - Person<br>Consultation - Person<br>Consultation - Person<br>Consultation - Person<br>Consultation - Person<br>Person DPR<br>Person info:<br>Consultation - Person<br>Consultation - Person<br>Consultation - Person<br>Consultation - Person<br>Person PR<br>Person PR<br>PERSON PR<br>PERSON PR<br>PERSON PR<br>PERSON PR<br>PERSON PR<br>PERSON PR<br>PERSON PR<br>PERSON PR<br>PERSON PR<br>PERSON PR<br>PERSON PR<br>PERSON PR<br>PERSON PR | Case nr.              | Counsellor 1                | Counsellee CPR          | Councell seeking         | person's name   | Referring dept.'s nr. | 1            | 1            |
| Stat date Counselor Poteon deprime into:<br>Find date Consultation   ICD Diagnose   McKurick Diagnose  <br>Consultation   Telephone Consultation   ICD Diagnose  <br>Date Time Counselor 1 Investigator<br>Status Resolution - Person<br>Person FR Person info:<br>Person FR Person info:<br>Consultation - Person                                                                                                    |                       | •                           |                         |                          |                 |                       |              | •            |
| Consultation - Perion EPR     Perion EPR     PER     Perion EPR     PER     PER                                                                                                    | Start data            | Counsellor 2                | Prohand on n            |                          |                 | Referring clinic or   |              |              |
| End date Investigator Referred person's op mr. The referred's name Referring dagnosis  Consultation   Tologhone   McKusick Diagnose    Date Time Counselor 1 Investigator  Date Time Counselor 2  Consultation - Person  Person PR Person Info: Counselor 2  Consultation - Person  Person PR Person Info: Counselor 2  Counselor 2  Couns                                                                                                    | Start date            | Counseior ≥                 |                         |                          | - 201           | Trefering carle fit.  |              | •            |
| End date     Investigator     Hetering beginning approxis       Consultation     Telephone Consultation     ICD Diagnose       Date     Time     Consultation       Date     Time     Consultation       Consultation     Person       Status     Remark       Consultation     Person       Person DFR     Person info:       Consultation     Consultation                                                                                                    |                       |                             |                         |                          |                 |                       |              | _            |
| Consultation   ICD Disgnose   McKusick Diagnose                                                                                                    | End date              | Investigator                | Heterred person's cp    | r.nr. The referred's nar | ne              | Heterring diagnosis   |              |              |
|                                                                                                    |                       |                             | 1                       | 1                        |                 | 1                     |              |              |
| Det     Time     Counselor 1     Investigator       Status     Remark     Counselor 2       Consultation - Person     Person EPR     Person info:       Person EPR     Person info:     Ceate user                                                                                                    | Consultation   Telepi | hone Consultation   ICD Dia | agnose   McKusick Diagr | iose                     |                 |                       |              |              |
| Date     Time     Counselor 1     Investigator       Status     Remain     Counselor 2     Image: Counselor 2       Consultation - Person     Image: Counselor 2     Image: Counselor 2       Person     Person PR     Person Price       Person PR     Person Price     Ceate date       Image: Counselor 2     Image: Ceate date     Image: Ceate date                                                                                                    |                       |                             |                         |                          |                 |                       |              |              |
| Date     Time     Counselor 1     Investigator       Date     Time     Counselor 1     Investigator       Status     Remark     Counselor 2       Consultation     Person       Person DFR     Person info:       Counselor 1     Ceate date       Ceate user     Ceate user                                                                                                    |                       |                             |                         |                          |                 |                       |              |              |
| Date     Time     Counsellor 1     Investigator       Status     Remark     Counsellor 2       Consultation - Person     Person CPR     Person info:       Person CPR     Person info:     Ceate user                                                                                                    |                       |                             | × .                     |                          |                 |                       |              |              |
| Statur Remark<br>Counselier 2<br>Counselier 2<br>Counselier 2<br>Person<br>Person CPR<br>Person info:<br>Ceale date<br>Ceale user                                                                                                    | Date                  | Time                        | Counsellor 1            |                          | Investigator    |                       |              |              |
| Status Remark Counselin 2<br>Consultation - Person<br>Person EFR Person info:<br>Ceate date<br>Ceate user                                                                                                    |                       |                             |                         | •                        | -               | •                     |              |              |
| Consultation - Person<br>Person CPR Person info: Ceate date Ceate user                                                                                                    | Status                | Remark                      |                         |                          | Counsellor 2    |                       |              |              |
| Consultation - Person<br>Person CPR Person info: Create date Create user Create user                                                                                                    | ·                     |                             |                         | -                        |                 | •                     |              |              |
| Peron CPR Peron info:<br>Ceale date<br>Ceale user                                                                                                    | Consultation - Pers   | son                         |                         |                          |                 |                       |              |              |
| Person DPR Person DPR Person info: Ceale date Ceale user                                                                                                    |                       |                             |                         |                          |                 |                       |              |              |
| Petron DPR Petron info: Create date Create user                                                                                                    |                       |                             | 77                      |                          |                 |                       |              |              |
| Person CPR Person info: Create date                                                                                                    |                       |                             | X                       |                          |                 |                       |              |              |
| Create user                                                                                                    |                       | Person CPR                  | Person info:            |                          |                 | Create date           |              |              |
| Ceate user                                                                                                    |                       |                             |                         |                          |                 |                       |              |              |
|                                                                                                    |                       |                             |                         |                          |                 | Create user           |              |              |
|                                                                                                    |                       |                             |                         |                          | ~               |                       |              |              |
|                                                                                                    |                       |                             |                         |                          |                 |                       |              |              |
|                                                                                                    |                       |                             |                         |                          |                 |                       |              |              |
|                                                                                                    |                       |                             |                         |                          |                 |                       |              |              |

Example of family view

*Genetic Counselling version 8.3* functionalities continued:

- D. At this point there are more than 12 data entry points and monitoring screens with more than 37 related reports. In addition more than 60 reports and more than 100 templates for standard letters.
- E. Built-in validation and lookup on more than 60 data objects, ranging from postal numbers to practitioner to DNAanalyses.
- F. Options to make your own build of ad-hoc and fixed reports, exports and screens.
- G. The counselling subsystem contains built-in storage of all written communication and journaling including transcripts of conversations and telephone calls.

## **User Administration**

In the user administration it is possible to assign rights for custom defined user groups. (Which data or reports each user group can view and/or change) is possible for custom defined user groups.

Users can also get access to the database without using *Genetic Counselling, version 8.3*, however, this requires ODBC.

Accessing data outside *Genetic Counselling, version 8.3* will not be stored in the log file!

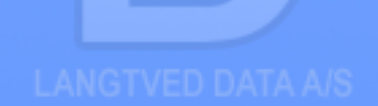

| D LDB Desktop                |                            |                        |                          |  |  |  |  |
|------------------------------|----------------------------|------------------------|--------------------------|--|--|--|--|
| File Edit Reports            | Design Administration Help |                        |                          |  |  |  |  |
| Lookup Tables 🔸              | Blood place                | ICD validation         | Polymorphism             |  |  |  |  |
| Import 🕨                     | Blood type                 | Indication             | Postal codes             |  |  |  |  |
| Export 🕨                     | Conversation status        | Indication DNA         | Referring doctors        |  |  |  |  |
| Close                        | Counsellor 1               | Indication Postnatal   | Reply text to patient    |  |  |  |  |
| D.1.1                        | CZ postal codes            | Indication Prenatal    | Reply text to referral   |  |  |  |  |
| Database vers                | Departments                | Logopositioner         | Risks                    |  |  |  |  |
|                              | DNA completed status step  | MCK validation         | Sample type              |  |  |  |  |
| Clinical Genet               | DNA Conclusions texts      | Method of Analysis     | Shipment                 |  |  |  |  |
|                              | DNA Groups                 | Methylation indication | SMTP Servere             |  |  |  |  |
|                              | DNA isolation method       | Methylation methods    | Status                   |  |  |  |  |
| OS: Windows DNA Result texts |                            | MLPA analysis          | Store period             |  |  |  |  |
| 56                           | DNA sample matrial         | MLPA indication        | Tissue                   |  |  |  |  |
| PC name: LAN                 | Doctors                    | Mutation c. DNA        | Tissue type              |  |  |  |  |
| Copyright: Lar               | External sample type       | Mutation conclusion    | Type DNA                 |  |  |  |  |
| Telephone' 65                | FISH Indication nr.        | Mutation levels        | Type of analysis         |  |  |  |  |
| reichnone. oa                | FISH Methods               | Mutation protein level | Type Postnatal           |  |  |  |  |
|                              | FISH Primer                | Mutation Types         | Type Prenatal            |  |  |  |  |
|                              | Fragile X method           | No material            | Typer for Mailegenskaber |  |  |  |  |
|                              | Gene bank acc no           | Nukleotid nr           | Udreder                  |  |  |  |  |
|                              | GP                         | Out-of-county receiver | Validation family nr.    |  |  |  |  |
|                              |                            | User: demo             |                          |  |  |  |  |

Example of look-up tables; Custom tables can be added if needed.

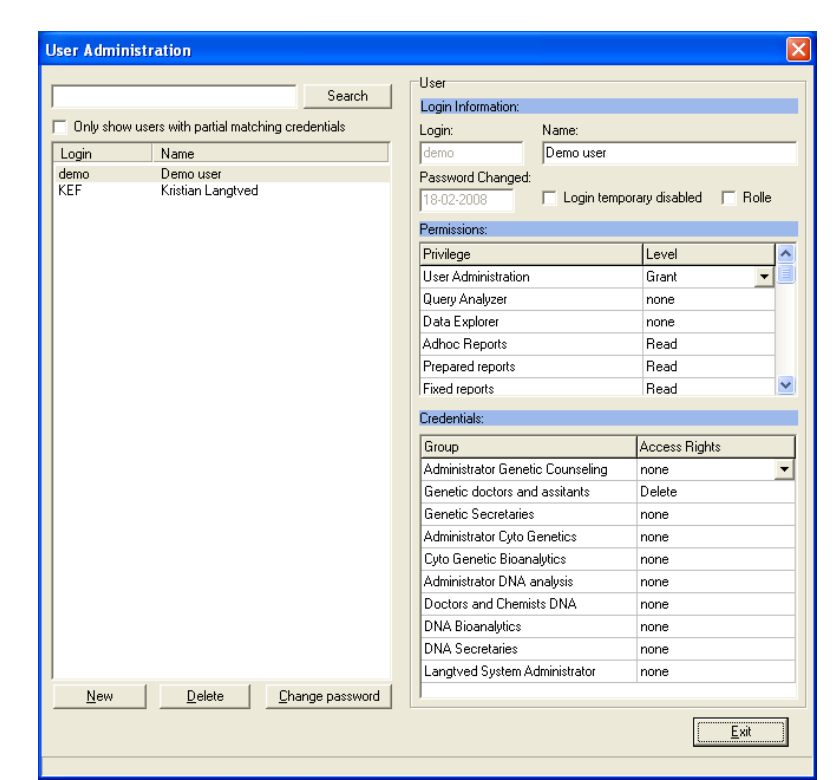

User administration. In this menu the administrator can search for, view, add, and delete users.

## The DataBrowser

The databrowser may be used for business monitoring and data entry and manipulation of work-inprogress, for example:

- 1. Data entry of referrals.
- 2. Lists of referrals with no test results or answers.
- 3. Lists of referrals with external analyses.
- 4. Lists of patients covered / not covered by out-of-region agencies.
- 5. Booked meetings and telephone conversations.
- 6. Printouts of partially filled-in worksheets for the lab and the clerical staff.

The data browser is tailored to the person logged-in and has three panels.

The query panel contains the queries (use-cases) that the user or her user group has in her profile (a).

The result panel contains the result of the currently selected query (b).

The forms panel contains the forms and subforms that are connected with the query with data from the patient or family selected in the result panel (c) + (d).

| D DataBrowser                                                                                                    |                |                        |               |                     |                  |                  |             |
|----------------------------------------------------------------------------------------------------|----------------|------------------------|---------------|---------------------|------------------|------------------|-------------|
| ueries                                                                                                    | Result of se   | arch - O pateints      |               |                     |                  |                  |             |
| reate person<br>leeply doctor turs in<br>renotal Crock softee 2<br>ostnatal Chamosome<br>verview prinatal<br>verview poi matal |                |                        |               |                     |                  |                  | В           |
| 🔍 Eind                                                                                                    | New Pateint    | Belete                 | 🔚 Create copy | Cancel              | Print Ex         |                  |             |
| Patient data                                                                                                    |                |                        |               |                     |                  |                  |             |
| CPR.nr.                                                                                                    | Firstname      | Lastna                 | me            | Be                  | lative's cpr.nr. | Relative's name  |             |
|                                                                                                    |                |                        |               |                     |                  | 1                |             |
|                                                                                                    | Address line 1 |                        |               | Ov                  | vn GP            |                  |             |
|                                                                                                    |                |                        |               |                     |                  | <u> </u>         | -           |
|                                                                                                    | Address line 2 |                        |               | Qv                  | vn GP name       |                  | Peate date  |
|                                                                                                    |                |                        |               |                     |                  | <u>A</u>         |             |
|                                                                                                    | Postal code    |                        |               |                     |                  |                  | Create      |
|                                                                                                    |                |                        |               |                     |                  |                  |             |
|                                                                                                    | Phone nr. home | Phone nr. mobile Phone | nr. work      |                     |                  |                  | $\smile$    |
|                                                                                                    |                |                        |               |                     |                  |                  |             |
| Examination Patie                                                                                                    | ent famñes     |                        |               |                     |                  |                  |             |
|                                                                                                    |                |                        |               |                     |                  |                  |             |
|                                                                                                    | C 1 1 1 1      |                        |               |                     |                  | Crozio dalo      | Create upor |
| $ \mathbf{k}  <  \mathbf{b} $                                                                                                  | R C × × X      |                        |               |                     |                  | Cidate date      |             |
| Sample nr.                                                                                                    | _              | Sample date Rec        | eived date    |                     |                  |                  |             |
|                                                                                                    |                |                        | F             | Referred from dept. | T Billing        | Payer= referral  | Cancelled   |
| Referring dept.                                                                                                    |                |                        | Pag           | ver department      |                  |                  |             |
|                                                                                                    |                |                        | •             |                     |                  |                  | •           |
| Referring docto                                                                                                    | e              |                        |               |                     |                  |                  |             |
|                                                                                                    |                |                        | • F           | Relpy to own GP     |                  |                  |             |
| Bemarks                                                                                                    |                |                        | Ma            | terial date         | Material         |                  |             |
|                                                                                                    |                |                        |               |                     | indicinal        |                  |             |
|                                                                                                    |                |                        |               |                     | Fan anna data    | Francisco        |             |
|                                                                                                    |                |                        | 2 F           | Freezer info        | rieezer date     | Freezer location |             |
| Kanalan                                                                                                    |                |                        |               |                     |                  |                  |             |
| Karyotype                                                                                                    |                |                        | Free          | eze matenal         |                  |                  | $\sim$      |
|                                                                                                    |                |                        |               |                     |                  |                  |             |
| Replydate                                                                                                    | Reply initials | Discharge summery date | Rep           | ply text            |                  |                  | 100         |
| 1                                                                                                    |                |                        |               |                     |                  |                  |             |
|                                                                                                    |                |                        |               |                     |                  |                  |             |
|                                                                                                    |                |                        |               |                     |                  |                  |             |

The databrowser. The top view shows the queries (a) and search results (b), the mid view (c) shows the person data and the bottom view (d) show data related to person or family.

When a query is selected (a) the search result (b) is displayed automatically. When a row in the results window (b) is selected the window below (c + d) shows the relevant data.

The top window bar lists active details of the patient or family selected.

| Family number   | Register nr. | 1. st counselee name | Case enddate            | Risk assessment | •                     | Create date | Create user |
|-----------------|--------------|----------------------|-------------------------|-----------------|-----------------------|-------------|-------------|
| Case Journal Re | lated Person |                      |                         |                 |                       |             |             |
|                 | M & A & S    | <                    |                         |                 | Referred from det     | Create date | Create user |
| Case nr.        | Counsellor 1 | Counsellee CPR       | Councellseeking         | person's name   | Referring dept.'s nr. | ,           | -           |
| Start date      | Counsellor 2 | Proband cpr.nr.      |                         |                 | Referring clinic nr.  |             | •           |
| End date        | Investigator | Referred person's or | or.nr. The referred's n | ame             | Referring diagnosis   |             | •           |

Family view. The top view show the family entry (green), the bottom View (grey) show the cases associated with the family.

Prenatal Analysis | Postnatal Analysis | DNA Analysis | RISH | MLPA | Fragle X | Methylation | External | Shipment | Copy of reply | Reply do

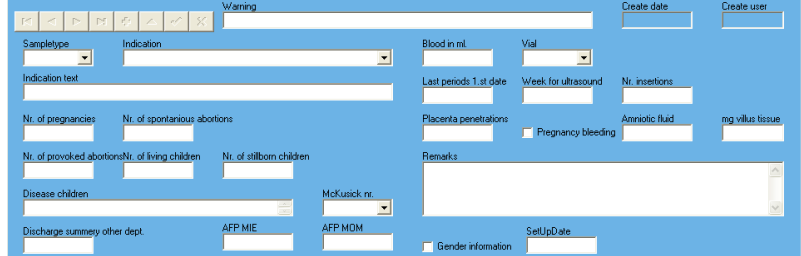

Example of dialog for entering relevant data associated to pre- and posts natal analysis, as well as, other analysis such as FISH, Fragile X and methylation.

In the forms, panel tabs are used to handle lots of data, both for multiple concurrencies of the same data, for instance tests or answer copies or different entities such as tests, FISH analyses and family relations. This saves space on the screen and improves the general overview. For screen images that take up more space than the screen's physical size, scrolling up and down and sideway may be done. Furthermore, the panels can be eliminated and brought in with just a click.

Navigation in the forms may be done with or without a mouse. Fields are in a Tab order. Nearly all data entry fields may be left using either TAB or ENTER to go to the next field in the Tab order.

#### **Documents**

Fields may contain all kinds of data. In Genetic Counselling, version 8.3, Microsoft Word documents are used for storage of letters, notes and journals. All documents may be configured with any number of templates to receive database information in designated fields in the document template.

It is also possible to print answer templates for the different types of examinations and analysis.

When the **Insert document** button is clicked, the user is given a choice of which template to use and the document of the preferred type is inserted and populated with data from the current active object.

Other documents may be stored such as spreadsheets and pictures.

#### Data Model.

The data model corresponds to the tabs describing different attributes or methods in the data browser, e.g. FISH, Methylation or DNA. Every tab of this kind is a table in the database.

All patients and their base data are registered in a table normally called "Person" or PERSON. This table is at the very top of the hierarchy of the database, and all other tables are subordinate to it.

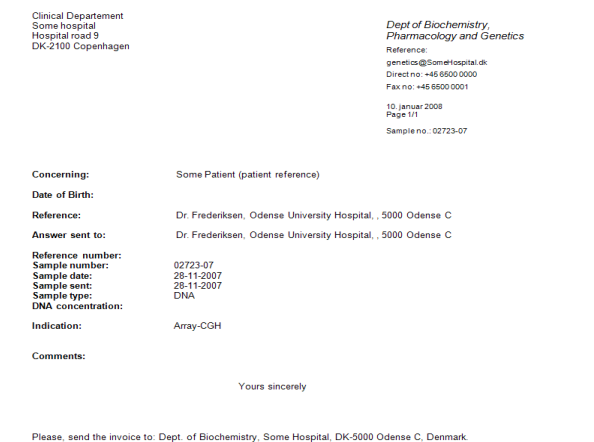

### Example of an automatic generated document (invoice)

Prenatal Analysis | Postnatal Analysis | DNA Analysis | FISH | MLPA | Fragile X | Methylation | External | Shipment | Copy of reply | Reply document | Description | Create user | Create date | Create date | Create date | Create date | Create date | Create date | Create date | Create date | Create date | Create date | Create date | Create date | Create date | Create date | Create date | Create date | Create date | Create date | Create date | Create date | Create date | Create date | Create date | Create date | Create date | Create date | Create date | Create date | Create date | Create date | Create date | Create date | Create date | Create date | Create date | Create date | Create date | Create date | Create date | Create date | Create date | Create date | Create date | Create date | Create date | Create date | Create date | Create date | Create date | Create date | Create date | Create date | Create date | Create date | Create date | Create date | Create date | Create date | Create date | Create date | Create date | Create date | Create date | Create date | Create date | Create date | Create date | Create date | Create date | Create date | Create date | Create date | Create date | Create date | Create date | Create date | Create date | Create date | Create date | Create date | Create date | Create date | Create date | Create date | Create date | Create date | Create date | Create date | Create date | Create date | Create date | Create date | Create date | Create date | Create date | Create date | Create date | Create date | Create date | Create date | Create date | Create date | Create date | Create date | Create date | Create date | Create date | Create date | Create date | Create date | Create date | Create date | Create date | Create date | Create date | Create date | Create date | Create date | Create date | Create date | Create date | Create date | Create date | Create date | Create date | Create date | Create date | Create date | Create date | Create date | Create date | Create date | Create date | Crea

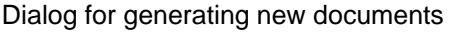

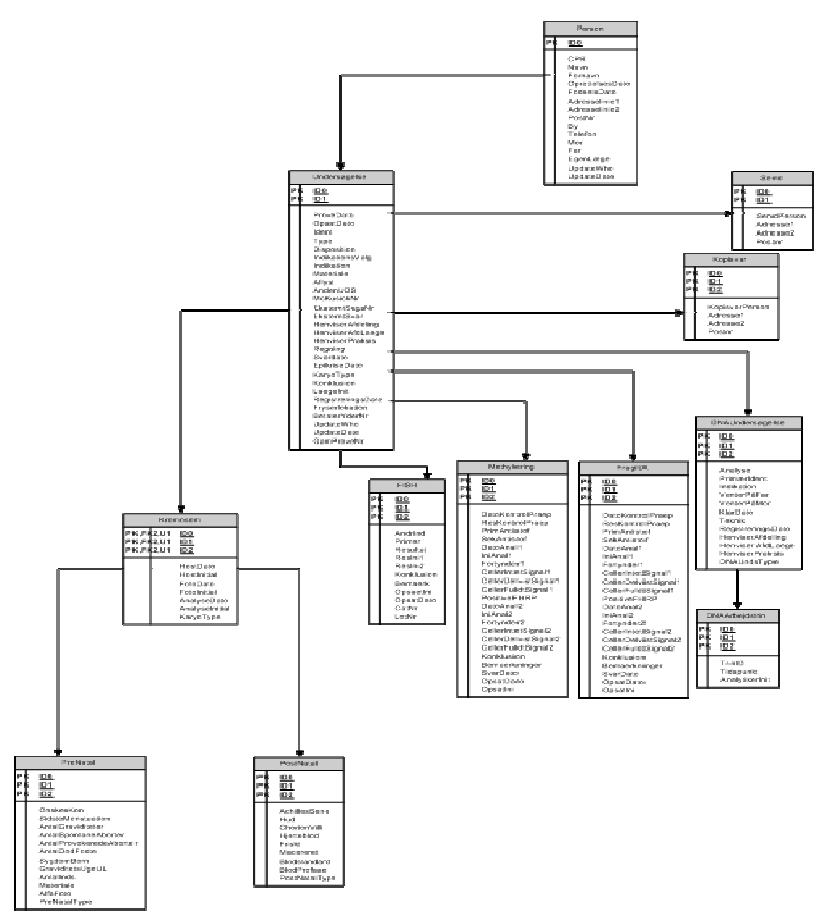

Part of data model describing Genetic Counselling, version 8.3

## Reporting

- A. Included ad-hoc report generator
- B. Prepared reports.
- C. SQL-queries.

The ad-hoc report generator offers the user the possibility to formulate custom queries and receive the result as tables on paper or as comma or TAB delimited files, allowing the user to import the retrieved data into a spreadsheet or other tool (such as a statistic software). In addition the adhoc report generator acts as a "wizard" that helps the user to find relevant data, including connecting tables automatically. The user needs no programming or database skills to design custom ad-hoc reports.

| D) LDF | 3 Desktop               |                                    |              |                   |               |               |
|--------|-------------------------|------------------------------------|--------------|-------------------|---------------|---------------|
| File E | dit Reports             | Design                             | Administrati | on Help           |               |               |
| G      | Adhoo<br>Fixed<br>Prepa | : Reports<br>reports<br>red report | Ctrl+F       | Patient<br>Family | abase         |               |
| Vers   | sion: 8.3 A             | lelease                            | 0 Build 7    | 5 Debug           | info included |               |
| Data   | abase ver               | sion: 8,                           | 3 af 12. ju  | ni 2006           |               |               |
| Clin   | ical Genet              | ic depa                            | rtment       |                   |               |               |
| 0S:    | Windows                 | NT 5.1.                            | 2600         |                   |               |               |
| PC     | name: LAN               | IG105                              |              |                   |               |               |
| Сор    | yright: Lai             | ngtved                             | Data, 2007   | 7                 |               |               |
| Tele   | ephone: 65              | i93 013                            | 9            |                   |               | $\mathcal{I}$ |
|        |                         |                                    |              |                   | Liser: den    | 0             |

Ad-hoc reports. A number of different reports can be accessed, Created and viewed from the Reports menu.

| The tab button is used to navigate    |
|---------------------------------------|
| between definitions and results of an |
| ad-hoc report.                        |

Each user can define individual queries and views. Each view definition can be related to any number of reports.

| D Edit, add or print report                         |             |  |  |  |  |
|-----------------------------------------------------|-------------|--|--|--|--|
| Elle Print                                          |             |  |  |  |  |
| Reports   Fixed Reports   Result   Crosstabulations |             |  |  |  |  |
| Insert Edt Show Kopier                              | 🔛 Egit      |  |  |  |  |
| Reports:                                            |             |  |  |  |  |
| Name Description                                    | Description |  |  |  |  |

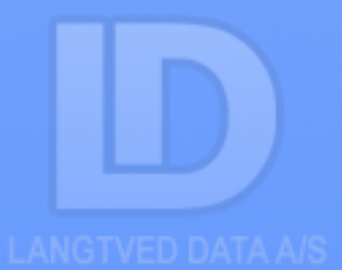

**Prepared Reports**. In this menu many of the reports visible in the databrowser are available. However, reports not related to single persons as families can also be accessed here.

As an additional feature, graphs can be included in the reports. The reports can be printed or saved as PDF files. Reports saved as PDF files allow the user to distribute the report by e-mail.

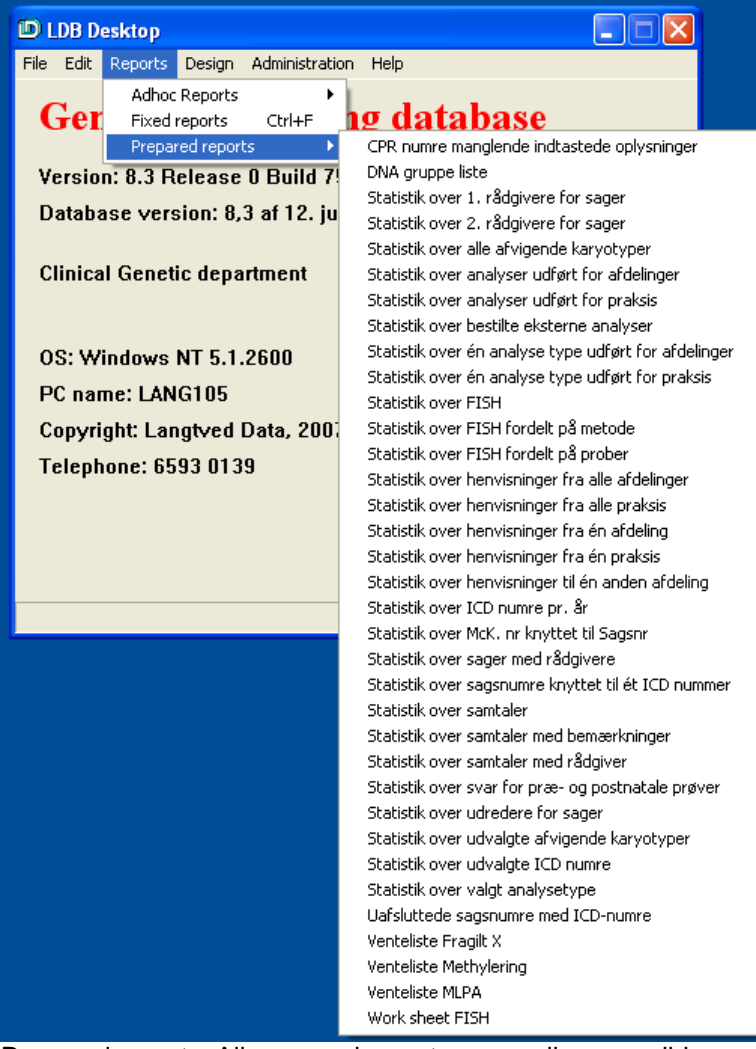

Prepared reports. All prepared reports are easily accessible through the Reports menu

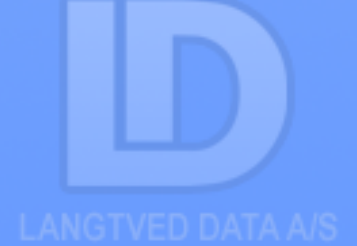

#### The reporting includes:

- Calculation of response time of both known and new mutations on both test and control sample.
- Follow-up lists on results not signed or commented
- Number of samples per time unit sorted on types or referral
- Pending answers from foreign laboratories

It is also possible to search and calculate statistics on laboratory analysis.

In general the *ad-hoc report generator* offers the user facilities to produce statistics on all information's stored in the database, such as all families or persons stored in the database, samples per year, distribution of diagnosis, time units, medical personnel and so forth.

| Prøvenr  | Fornavn | Efternavn | CPR | Karyotype                                                                  | Prøvetype | Prøve dato |
|----------|---------|-----------|-----|----------------------------------------------------------------------------|-----------|------------|
| 00033-07 |         |           |     | 47,XX,+mar[15]/46,XX[15].ish +der(9)(M-FISH,wcp9+),+der(19)(M-FISH,wcp19+) | cvs       | 08-01-2007 |
| 00068-07 | -       |           |     | 45,X                                                                       | cvs       | 11-01-2007 |
| 00095-07 | 1       |           |     | 47,00(+21                                                                  | cvs       | 15-01-2007 |
| 00093-07 | 1       |           |     | inficeret                                                                  | cvs       | 15-01-2007 |
| 00153-07 |         |           |     | Prove kasseret                                                             | cvs       | 22-01-2007 |
| 00301-07 |         |           |     | 47,XY,+21                                                                  | cvs       | 05-02-2007 |
| 00722-07 |         |           |     | 45,XY,der(13;14)                                                           | cvs       | 28-03-2007 |
| 00784-07 | 1       |           |     | 47,XY,+22                                                                  | cvs       | 02-04-2007 |
| 00856-07 | 1       |           |     | MLPA: Normal. Køn: Pige                                                    | cvs       | 12-04-2007 |
| 00991-07 |         |           |     | 46,XX,inv(12)(p12.3p13.3)pat                                               | cvs       | 28-04-2007 |
| 00993-07 |         |           |     | 47,XX,+21                                                                  | cvs       | 28-04-2007 |
| 0992-07  |         |           |     | 47,XY,+21                                                                  | cvs       | 28-04-2007 |
| 01019-07 | 1       |           |     | 48,XX. Homozygot for Krabbes syndrom                                       | cvs       | 02-05-2007 |
| 01044-07 |         |           |     | 47,XY,+21                                                                  | cvs       | 03-05-2007 |
| 01084-07 |         |           |     | 46,XX,inv (9)(p11q13)                                                      | cvs       | 10-05-2007 |
| 1119-07  |         |           |     | 47,XY,+21                                                                  | cvs       | 11-05-200  |
| 1370-07  |         |           |     | 48,XY,+7,+21                                                               | cvs       | 18-08-200  |
| 01578-07 | 1       |           |     | 47,XY,+21                                                                  | cvs       | 09-07-200  |
| 01665-07 | 1       |           |     | Ingen at angive.                                                           | cvs       | 20-07-200  |
| 1667-07  |         |           |     | 47,XX,+21                                                                  | cvs       | 23-07-200  |
| 1681-07  |         |           |     | 47,XX,+13                                                                  | cvs       | 25-07-200  |
| 01747-07 |         |           |     | 46,XY,t(9;12)(q22;q24.2)                                                   | cvs       | 09-08-200  |
| 1840-07  |         |           |     | 47,00(+21                                                                  | cvs       | 17-08-200  |
| 1838-07  | 1       |           |     | mos 47,XY,+5[8]/48,XY[42]                                                  | cvs       | 17-08-200  |
| 1848-07  |         |           |     | 47,XX,+21                                                                  | cvs       | 20-08-200  |
| 1938-07  | -       |           |     | 46,XX.ish 7q11.23(ELNx2)                                                   | cvs       | 29-08-200  |
| 1954-07  |         |           |     | 47,XX,+16                                                                  | cvs       | 30-08-200  |
| 2218-07  | 1       |           |     | mos 46,XY[31]/46,XX[77]                                                    | cvs       | 24-09-200  |
| 2244-07  |         |           |     | Ingen karyotype, se svartekst.                                             | cvs       | 28-09-200  |
| 2253-07  |         |           |     | 47,XY,+16                                                                  | cvs       | 27-09-200  |
| 2418-07  | 1       |           |     | 47,XX,+21                                                                  | cvs       | 18-10-200  |
| 2676-07  | 1       |           |     | 47,XY,+21                                                                  | cvs       | 21-11-200  |
| 2730-07  | 1       |           |     | 47,XY,+21                                                                  | cvs       | 29-11-200  |
| 2806-07  | 1       |           |     | 47,XX,+21                                                                  | ovs       | 05-12-200  |
| 2837-07  | 1       |           |     | MLPA: Normal. Kon: Pige                                                    | ovs       | 10-12-200  |
| 2879-07  | 1       |           |     | MLPA: Normal. Kon: Dreng                                                   | CVS       | 13-12-200  |

Example of a karyotype report on all patients (patients are not shown)

Udskrift af FISH fordelt på metoder (01-01-2007 til 10-01-2008) - Side 1 - 10. januar 2008

| include and a second second seco | Antei |
|----------------------------------------------------------------------------------------------------|-------|
| FISH paint med Vysis WCP probe                                                                                                    | 3     |
| FISH centromer-staining med Vysis CEP probe                                                                                                    | 46    |
| FISH med Vysis LSI probe eller Vysis TelVysion probe                                                                                                    | 42    |
| FISH paint med Vysis WCP probe og Oncor Cotasome Total Chromosome probe                                                                                                    | 9     |
| FISH paint med Oncor Cotasome Total Chromosome probe                                                                                                    | 3     |
| FISH arm-paint med AL-Technologies probe                                                                                                    | 1     |
| FISH centromer-staining med Cytocell alpha satelitte probe                                                                                                    | 5     |
| FISH paint med 24 Color SKY probe                                                                                                    | 0     |
| PRINS Reaktion                                                                                                    | 0     |
| FISH arm-paint med Li Biomedical Corporation probe                                                                                                    | 0     |
| FISH centromer-staining med Oncor classical satelitte eller alpha satellite probe                                                                                                    | 0     |
| FISH med Vysis AneuVysion probe                                                                                                    | 1     |
| FISH med locus specifik Yac probe                                                                                                    | 0     |
| FISH m-BAND med Metasystems XCYTE probe                                                                                                    | 3     |
| FISH M-FISH med Metasystems 24 XCYTE probe                                                                                                    | 3     |
| FISH arm-paint med Q-BIOgene probe                                                                                                    | 0     |
| FISH med Vysis AneuVysion probe (ny metode pr. 12.02.04)                                                                                                    | 2     |
| Direkte FISH på leucocytter                                                                                                    | 1     |
| FISH paint med MetaSystems XCP probe                                                                                                    | 0     |
| FISH med Cytocell Aquarius Microdeletion syndrome probe                                                                                                    | 0     |
| FISH paint med Oncor Cotasome Total Chromosome DNA probe                                                                                                    | 0     |
| FISH paint med Metasystems XCP probe og Oncor Cotasome Total Chromosome probe                                                                                                    | 1     |
| PGD                                                                                                    | 16    |
| Anden metode                                                                                                    | 0     |

Simple statistics on number of FISH analysis distributed by methods

Antal

#### **SQL-queries**

Technically experienced users have the option of constructing SQL queries themselves. This requires that the user is familiar with the syntax used for SQL-queries. To assist the user in defining a query the "path-finder" can be used on available tables. It is the users own responsibility that the custom defined SQL-query return the correct data. A good knowledge of databases and SQL is highly recommended. It is important to note that only the administrators have write access using this option.

## System performance

Two reports supply statistics on the performance of the system itself, including response times and client and server resource consumption

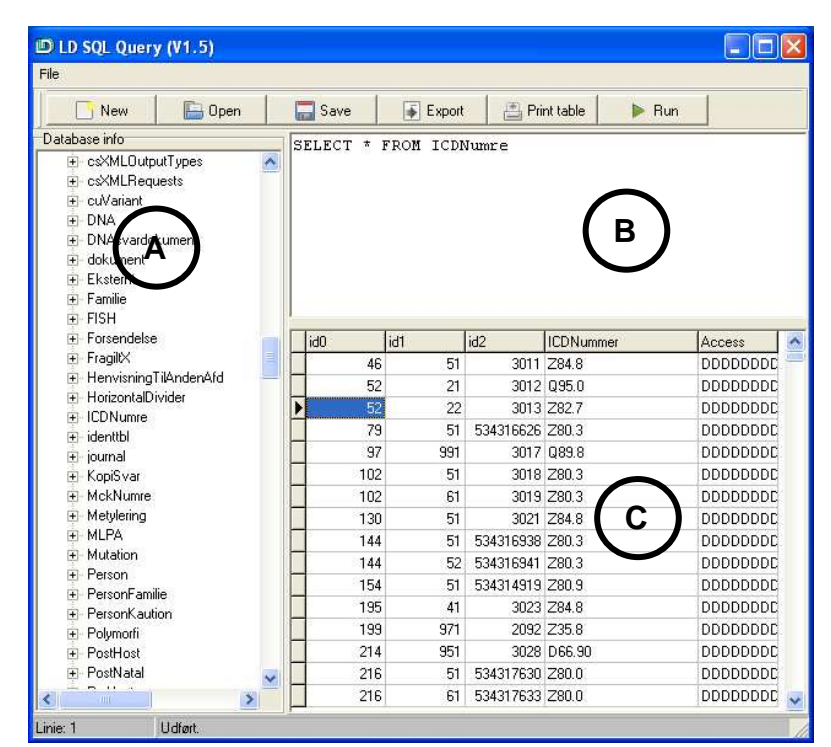

SQL query window. The left view show the tables in the database (a), the top right box allow the user to enter a query (b), and the bottom right view show the result of the query (c).

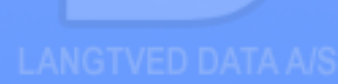

Langtved Data A/S provides the health sector with ITsolutions adapted to the Danish Healthcare System or other hospitals. We provide specific systems that are fully 'Board of Health' compliant and tailored to meet local needs. Customer satisfaction is central to our business, and we achieve this by being highly receptive to customer requirements and feedback.

We have implemented a large number of clinical databases. These databases cover a wide variety of information such as:

- \* Genetic Counselling
- \* Hip surgery and rehabilitation therapy
- \* Life quality research in relation to treatment
- \* Lung cancer
- \* Mammography screening
- \* Out of county patient placements

| WWW:     | http://www.Langtved.dk                                                         |
|----------|--------------------------------------------------------------------------------|
| E-mail:  | LD@Langtved.dk                                                                 |
| Address: | Langtved Data A/S<br>Tagtækkervej 8, 4 <sup>th</sup> floor<br>DK-5230 Odense M |
| Phone:   | +45 65 65 65 80                                                                |